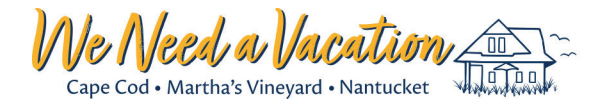

## **Checklist for setting up Automated Emails in Booking Management**

Emails: Draft your emails in the Templates section of your Homeowner Center. We provide sample templates, but feel free to edit as you wish and save as a new template.

- O Payments
- O Pre-Arrival
- Pre-Departure

Attachments: Create your attachments for the Pre-arrival and Pre-Departure templates as a .pdf on your computer.

- O Create a welcome packet to attach to the Pre-Arrival template.
- The welcome packet should include information about your home that would be helpful to the guests prior to arriving at your home:
  - Street address of home
  - Owners' contact info
  - Check-in and check-out time
  - Entry info
  - Items provided (linens, beach equipment, etc.)
  - Items *not* provided
  - Info about beaches, restaurants, food stores, etc.
- O Remember to make this generic so it will be appropriate for all of your rental parties.
- O If you'd like an outline of this document, please just ask us.
- O You may also choose to include other attachments in the Pre-Arrival template about
  - Local beaches guide
  - Restaurant guide
  - Rules about pets
- O Create any attachments you might need for the Pre-Departure template

**<u>Upload Attachments</u>**: Go to Email Templates and Add Attachments to load them into our system.

## Link Attachments:

- ${\rm O}$  Go back to your Templates
- Select Edit on the Template of your choice
- O Scroll to the bottom to "Add Attachments"
- ${\rm O}$  Select the attachments
- **<u>Basic Settings</u>**: Configure your basic settings in Booking Management
  - O Set payment schedule
  - O Add any additional fees
    - Cleaning
    - Linens

- Pet
- Security Deposit
- O Complete other fields that you'd like to configure

La Automated Email Settings: In Booking Management, configure your Automated Guest Email settings

- O Enable the Automated Emails that you'd like to send by checking the boxes on the left.
- O Choose the number of days before the due date to send the email.
- O Choose the template.
- O Preview the template and attachments that will be sent.

□ Final Step: Apply Defaults in any Booking Record that you want Automated emails to be sent.

| Communications / Tracking |              |
|---------------------------|--------------|
| Apply Defaults            | 🥭 Clear Form |

| Item        |  |
|-------------|--|
| Rental Rate |  |